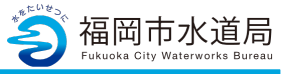

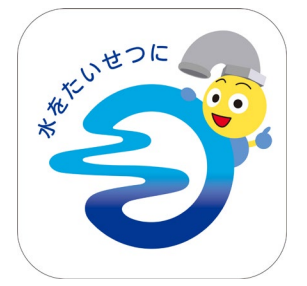

### アプリの起動

アプリインストール時に追加されたアイコンを タップし、アプリを起動します。 起動するとログイン画面が表示されます。

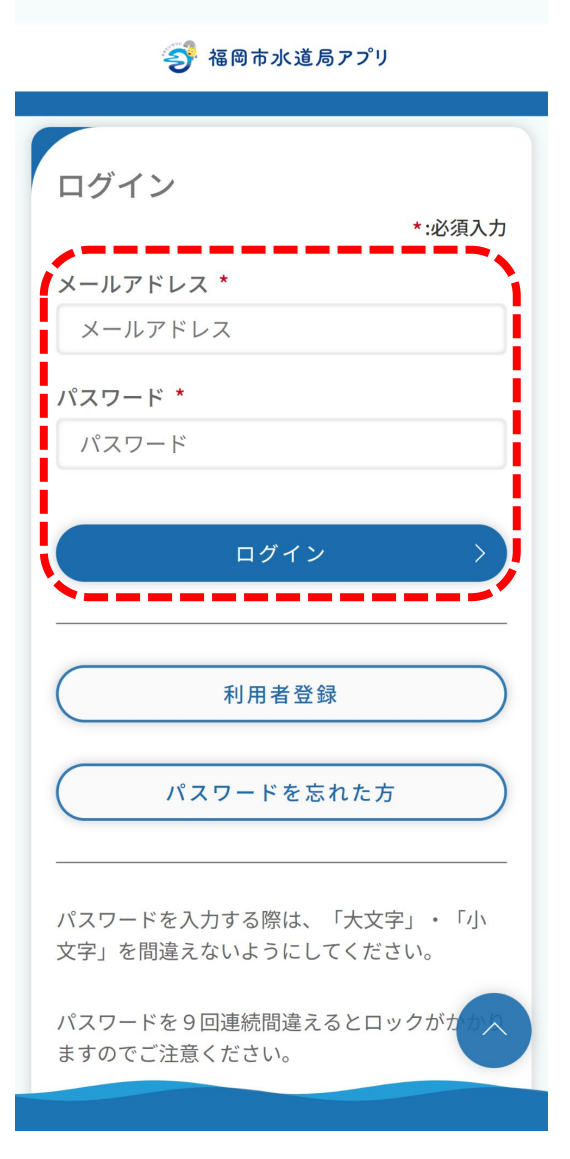

### ログイン画面の起動

既にアカウントをお持ちの方は、 メールアドレス・パスワードを入力し、 ログインボタンをタップすると、ログインできます。

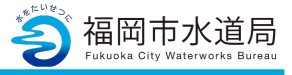

🌍 福岡市水道局アプリ

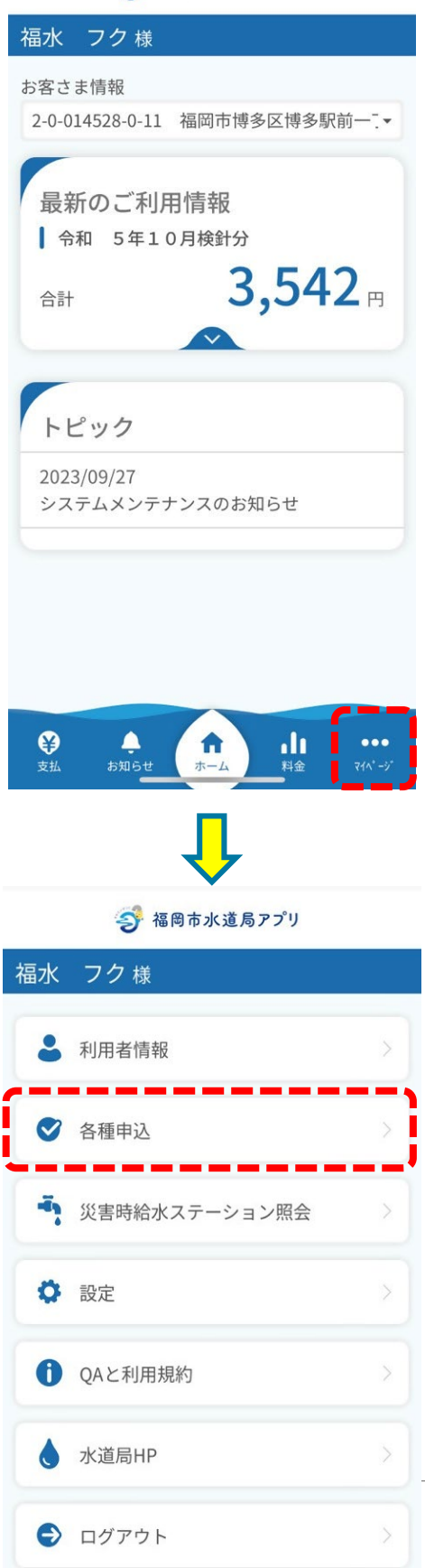

マイページの起動

「マイページ」をタップします。

「各種申込」をタップします。

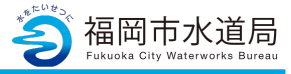

| 🌍 福岡市水道局アプリ                   |
|-------------------------------|
| 福水 フク様                        |
| お引越しの手続き                      |
| お支払いに関する申込み                   |
| 口座振替の申込                       |
| クレジットカード継続払いの申込               |
| スマホ決済(PAY払い)の申込               |
|                               |
| その他                           |
| 問合せ                           |
| ・・・・・・・・・・・・・・・・・・・・・・・・・・・・・ |

マイページ内の操作

「スマホ決済(PAY払い)の申込」をタップします。

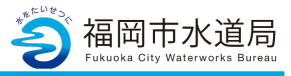

| 🥩 福岡市水道局アプリ                        |
|------------------------------------|
| 福水 フク様                             |
| お申 QA<br>込み QA                     |
| *:必須入力<br>お客さま情報 *                 |
| 0-0-000000-0-00 福岡市博多区博多駅i▼        |
| 住所                                 |
| 契約者氏名<br>福水 フク                     |
| ● 電子決済の支払いに同意する *                  |
| 280 - 1234 - 5678                  |
| 日中ご連絡のとれる電話番号を入力してください。<br>連絡先区分 * |
| 選択してください・                          |
| 確認                                 |
| 戻る                                 |
| <b>^</b>                           |
| く ↑ ↓   支払 お知らせ ホーム 料金             |

### 申込

「電子決済の支払いに同意する:にチェックを入れ、 各項目入力後「確認」ボタンをタップします。

#### ※注意事項

Pay払いの場合、領収書は発行されません。 福岡市水道局アプリの支払い履歴表示でご確認 ください。ただし、福岡市水道局アプリ上に支払い 履歴が表示されるまでには一定期間を要する場合が あります。領収書が必要な場合は、口座振替などの お支払い方法をお選びください。

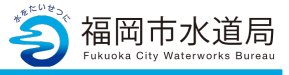

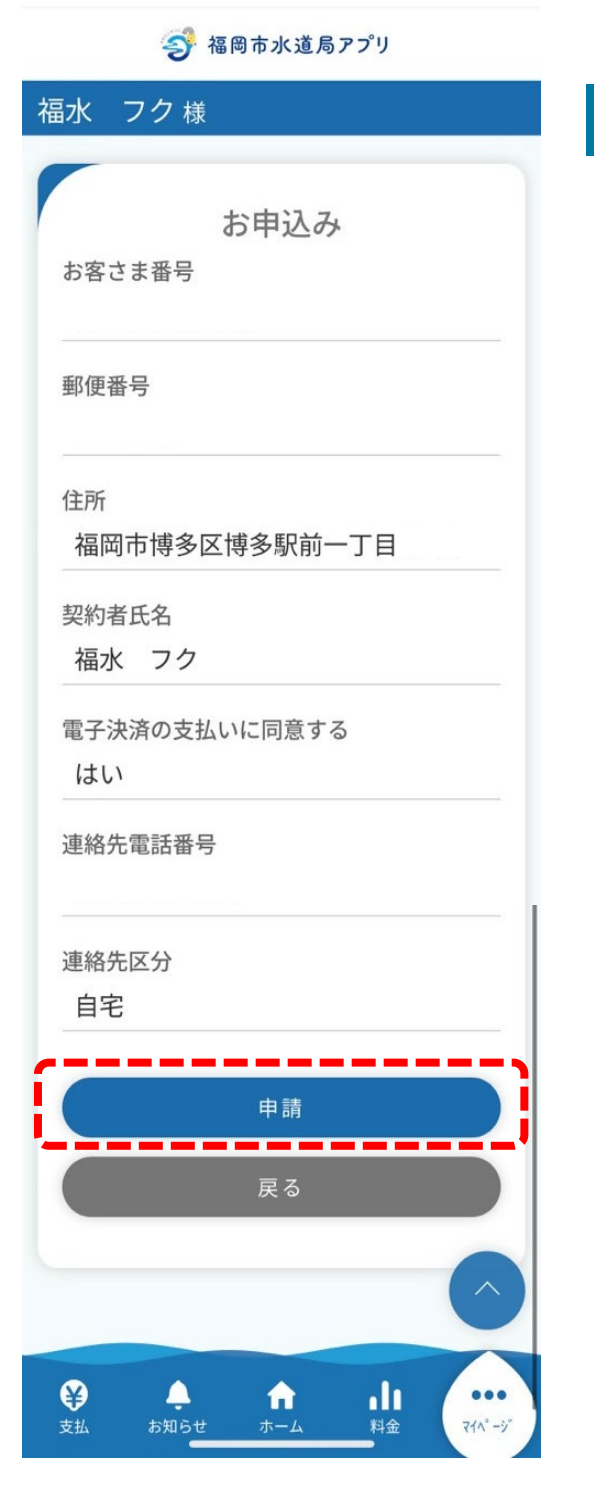

### 申込内容の確認

入力内容の確認画面となります。 確認したら「申請」ボタンをタップすると、 下記、メッセージが表示されます。

「閉じる」ボタンをタップします。

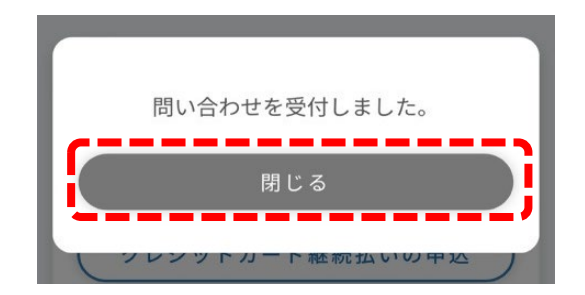

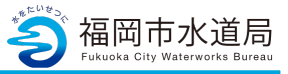

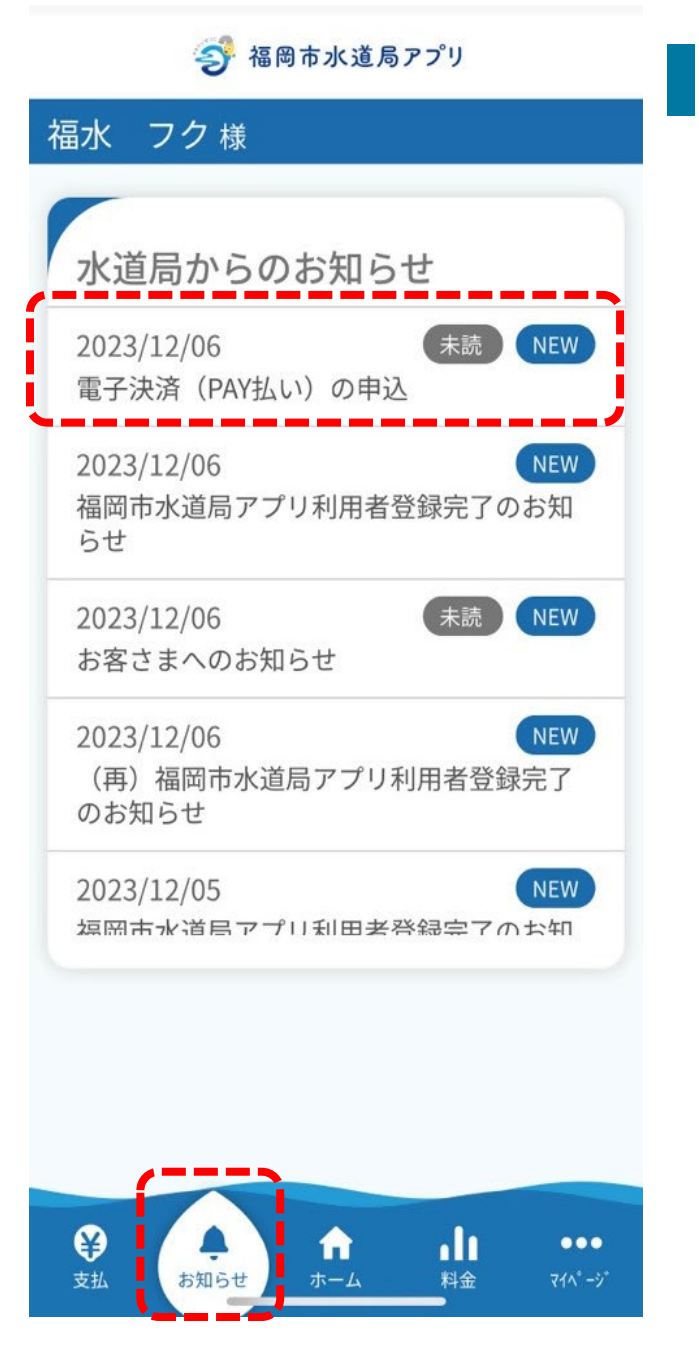

### お知らせの確認

「お知らせ」に申込開始の通知が届きます。

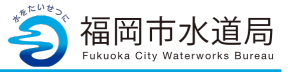

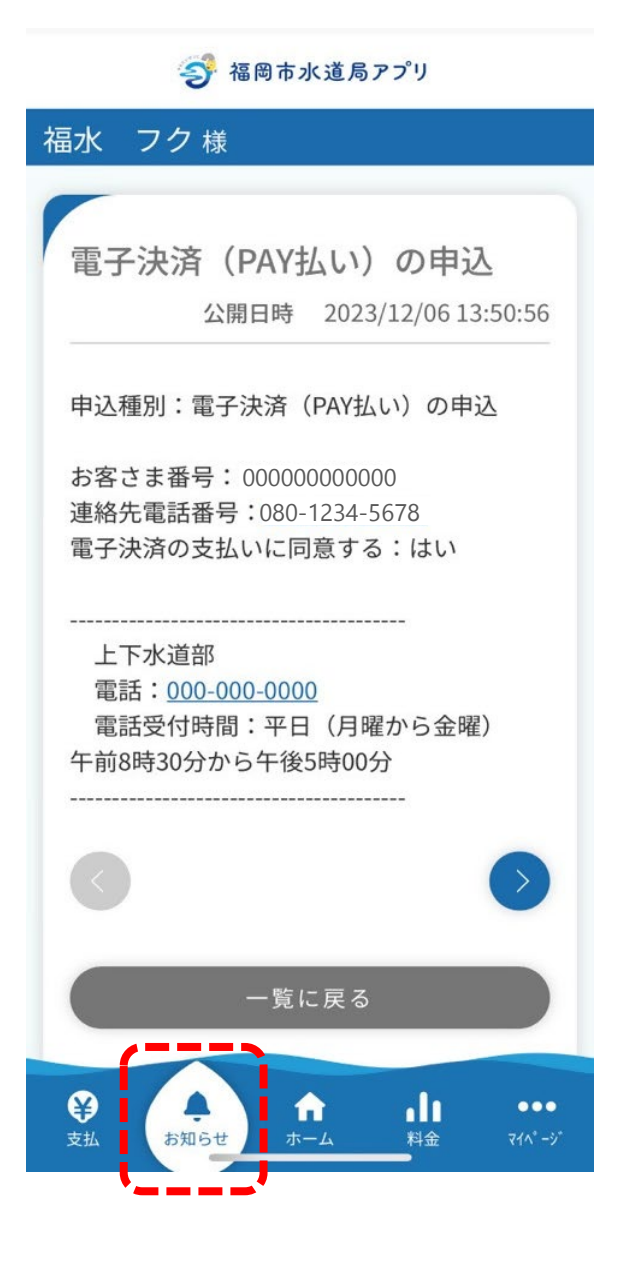

### お知らせの確認

お知らせの詳細です。

これで申込は完了です。